Автор: Administrator 14.07.2013 11:17 -

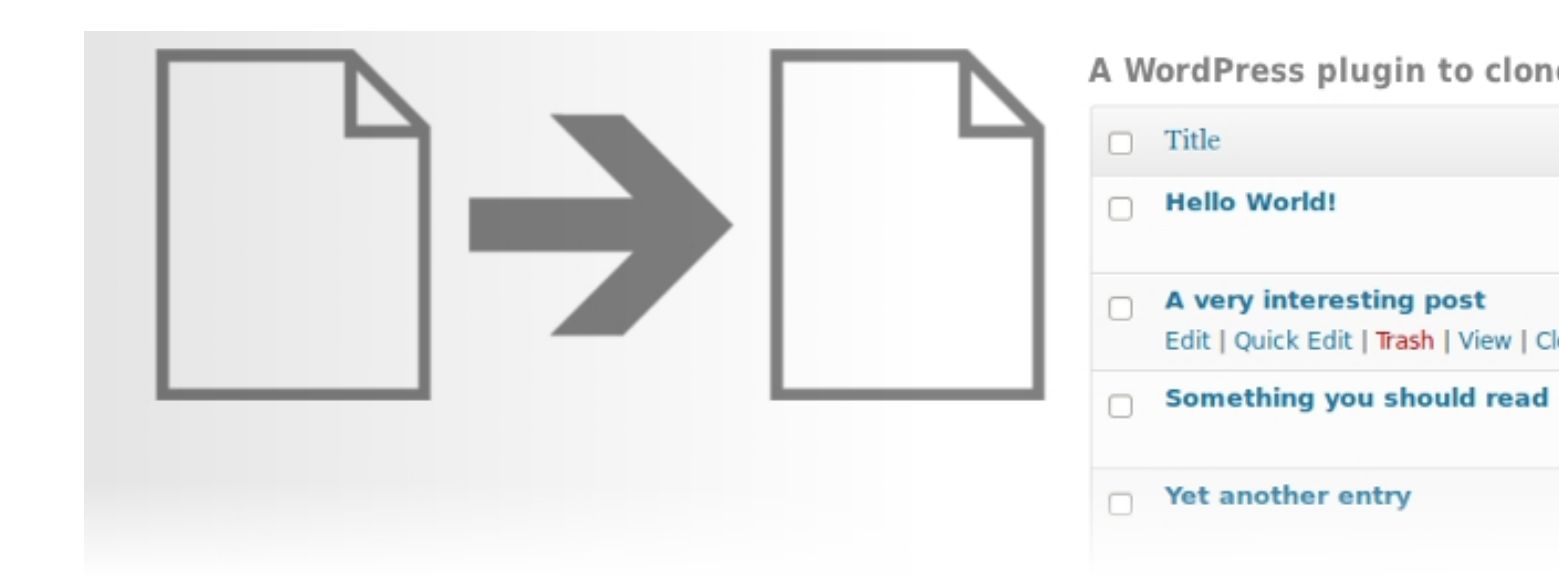

Работа по ведению сайта предполагает очень много «подводных камней». Перебои в работе сети, хакерские атаки, а так же простые ошибки по глупости, из-за которых порой приходится если не переписывать целые статьи, то пытаться их восстановить, что очень часто занимает много времени. Что же можно сделать, чтобы снизить эти риски?

А ответ на самом деле очень прост – можно использовать специализированный плагин WordPress, который поможет нам сделать полную копию, которая будет на 100% идентична оригиналу. Созданная копия будет содержать не только оригинальный текст статьи, но и сохранит категорию, все теги и даже заданные произвольные поля и загруженные миниатюры. Все что вам останется сделать в случае непредвиденных обстоятельств, так это взять и вставить полученную копию в нужное место или в подходящее время – никакой мороки и лишней траты времени.

Просто скачиваем плагин **Duplicate Post**, распаковываем архив и заливаем на свой WP-сайт. Либо делаем все это через автоматический установщик, предусмотренный в CMS WordPress. Активируем плагин простым нажатием мыши и приступаем к работе.

## WordPress Duplicate Post

Автор: Administrator 14.07.2013 11:17 -

После активации плагина, в панели администрирования, в разделе меню «Все записи» (находится с левой стороны админки) вы сможете выбрать нужную статью и сделать ее дубликат. Для этого необходимо нажать «New Draft». Только что созданный дубликат появится в папке «Черновики», откуда вы сможете в любое время импортировать или скачать резервную копию. Что бы иметь более четкое представление о процессе создания дубликата, взгляните на представленный ниже скрин:

| 🔞 testing Q:1         | + Добавить                                                                  |                                |                                       |                                    |
|-----------------------|-----------------------------------------------------------------------------|--------------------------------|---------------------------------------|------------------------------------|
| 🛞 Консоль             |                                                                             |                                |                                       | Настро                             |
|                       | Записи Добавить новую                                                       |                                |                                       |                                    |
| 🗶 Записи              | This is a fresh installation of Boutique theme. Don't forget to go to ePa   | nel to set it up. This message | e will disappear once you have clicke | d the Save button within the theme |
| Все записи            | This is a rest installation of boundae theme. Boilt orgette ge to er al     | nerto sette up. mis message    | , will disapped once you have chere   | a the cave ballon while the theme  |
| Добавить новую        |                                                                             |                                |                                       |                                    |
| Рубрики               | Все (1)   Опубликованная (1)                                                |                                |                                       |                                    |
| Метки                 | Действия 🗨 Применить Все даты 🗨                                             | Все рубрики                    | • Фильтр                              |                                    |
| 🕼 Медиафайлы          |                                                                             | A                              | Dufamm                                | Mamm                               |
| 🖉 Ссылки              | Заголовок                                                                   | Автор                          | Руорики                               | метки                              |
| 🗐 Страницы            | Привет, мир!<br>Изменить   Свойства   Удалить   Перейти   Clone   New Draft | admin                          | Без рубрики                           | Меток нет                          |
| 🗩 Комментарии         | 📃 Заголовок                                                                 | Автор                          | Рубрики                               | Метки                              |
| 🗊 Внешний вид         |                                                                             |                                |                                       |                                    |
| 🔚 TheThe Fly          | Деиствия 💽 Применить                                                        |                                |                                       |                                    |
| 🖉 Плагины 🕚           | нажимаем на кно                                                             | опку New Draft                 |                                       |                                    |
| 🖑 Пользователи        |                                                                             |                                |                                       |                                    |
| <b>Ті Инструменты</b> |                                                                             |                                |                                       |                                    |
| 🔢 Параметры           |                                                                             |                                |                                       |                                    |
| ④ Свернуть меню       |                                                                             |                                |                                       |                                    |

С имеющейся копией вы можете делать все, что угодно. Всего лишь одним нажатием вы запросто можете прямо из панели администрирования приступить к редактированию дубликата.

Для большей простоты работы с плагином он предусматривает возможность создания копии напрямую с сайта. Сделать это можно, нажав на появившуюся после установки плагина кнопку «Copy to a new draft». Все что от вас требуется, так это перейти к той записи, которую вы хотите продублировать. В данном случае созданная копия точно так

## WordPress Duplicate Post

Автор: Administrator 14.07.2013 11:17 -

же как и в первом случае попадет в папку «Черновики». В случае необходимости редактирования нужно будет перейти в админку, как и в первом случае.

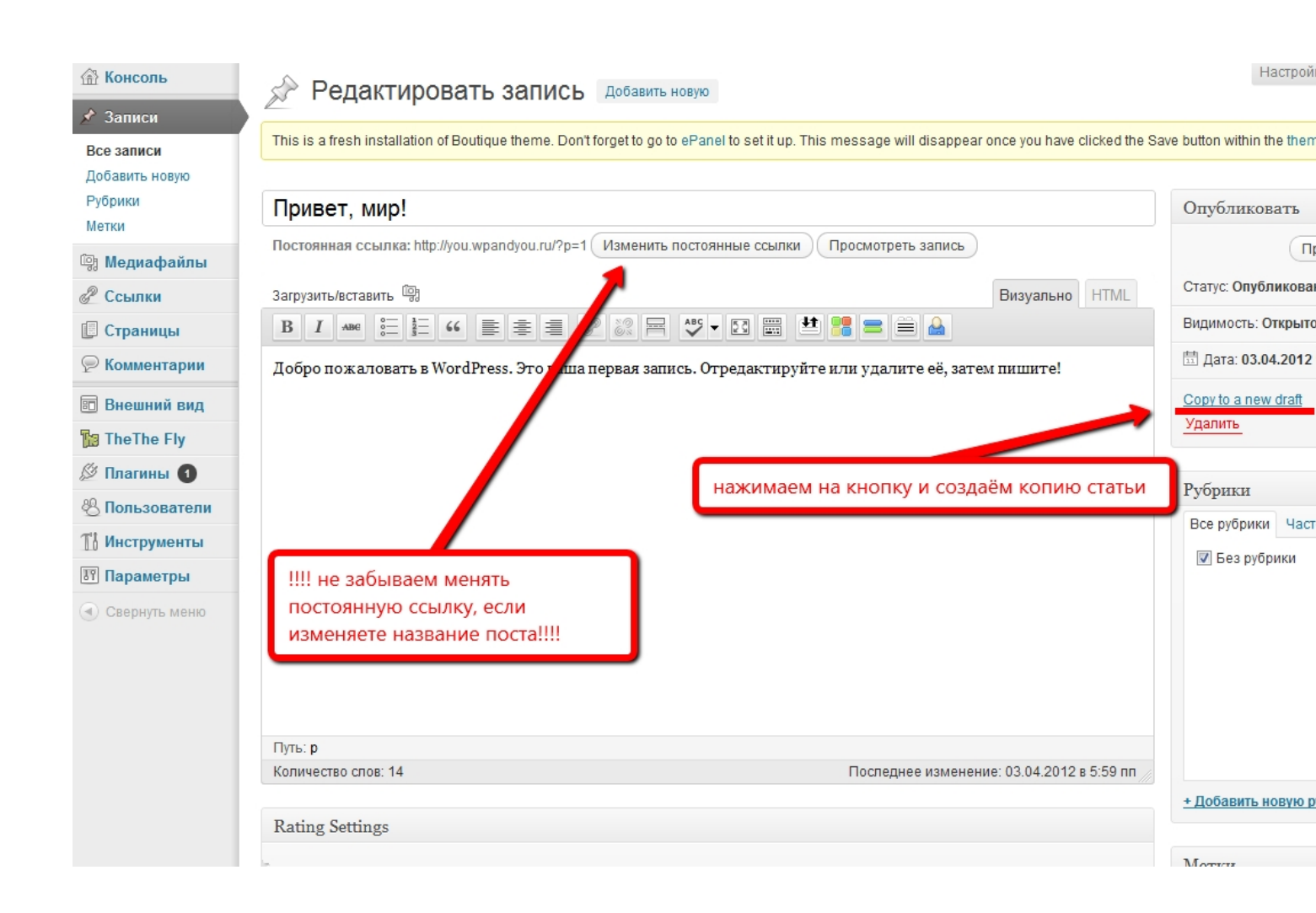

## Важно знать.

При создании дубликата статьи не забывайте в первую очередь менять постоянную ссылку новой копии. Сделать это можно в панели администрирования, выбрав редактирование необходимого поста в папке «Черновики». В качестве примера можно посмотреть на представленный выше скринсейв. Вся процедура займет у вас от силы чуть больше минуты, зато в дальнейшем вам не придется вновь возвращаться к скопированному посту, что бы исправить недочеты. Высвобожденное от этого время вы вполне можете потратить на любимое дело или попросту заняться дополнительной раскруткой сайта своими руками.